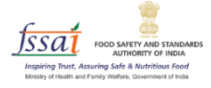

# User Manual Repurpose Used Cooking Oil (RUCO)

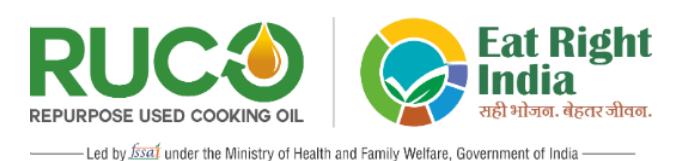

# **Non-Food Production (NFP) Unit**

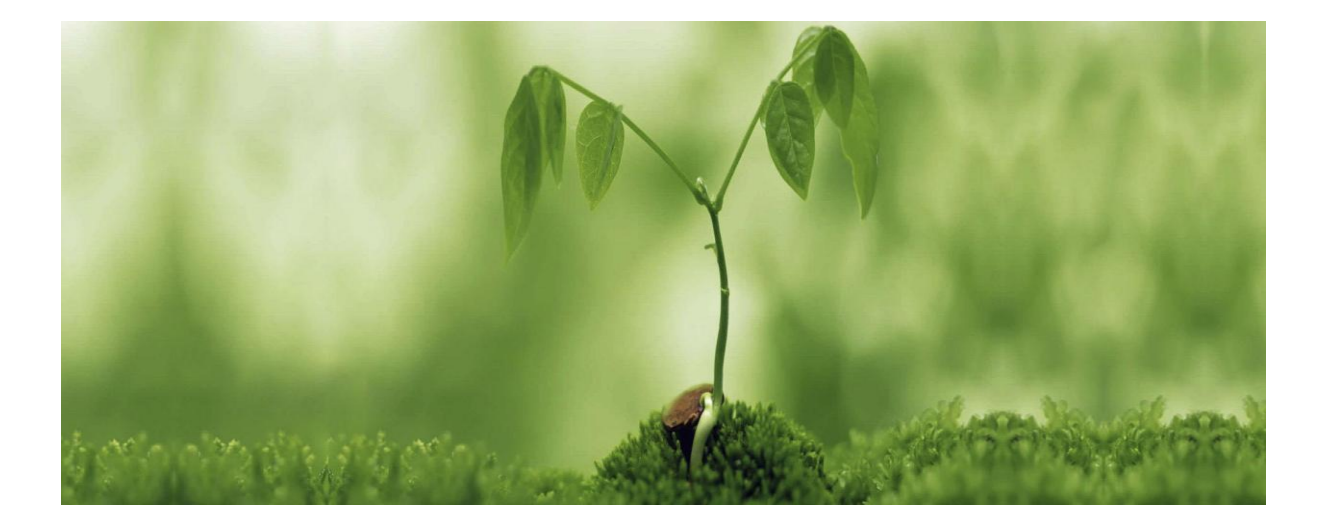

# **Non-Food Production (NFP) Unit**

Companies or production units involved in the preparation of non-food products such as biodiesel, candles, soaps, lubricants, etc. in which Used Cooking Oil (UCO) is used as an ingredient.

- 1. Open the link (<u>https://eatrightindia.gov.in/ruco/</u>)
- 2. Goto Traceability Trial
- 3. Register yourself by creating an account as highlighted with a red arrow mark.

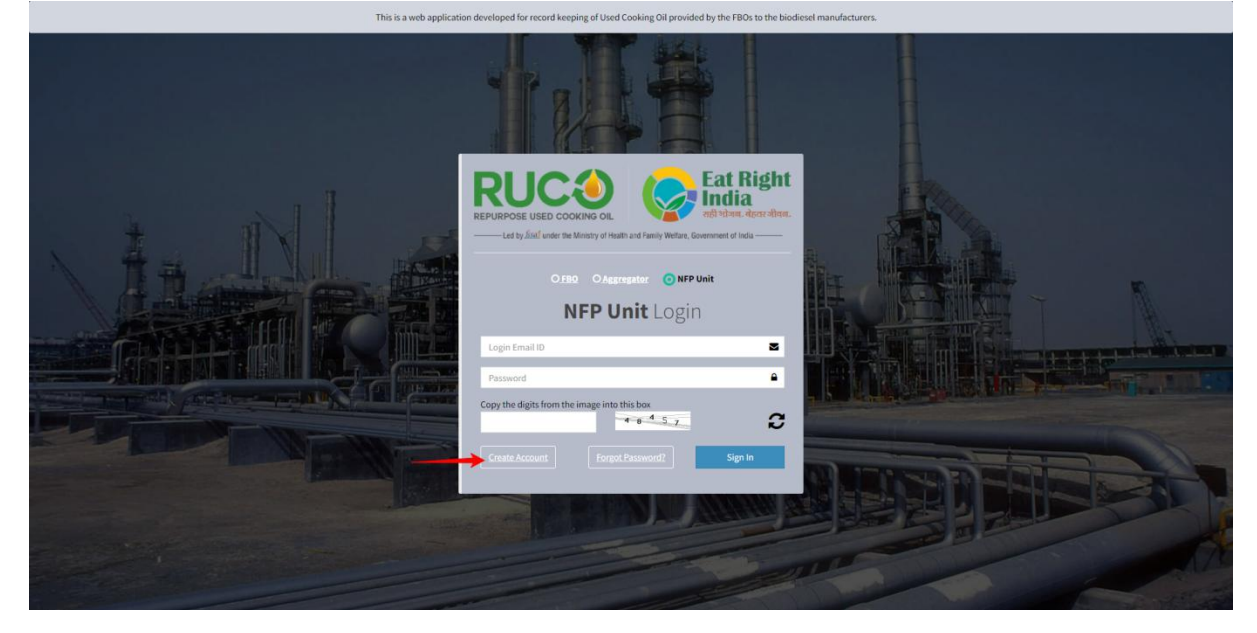

4. The system will be redirected to the next page to fill out the form.

| NED Us                                     | it Sign                     |              |   |
|--------------------------------------------|-----------------------------|--------------|---|
| NFP ON                                     | n Sign                      | -op          |   |
| Contact Person Detail                      | Login Er                    | Login Detail | â |
| Contact Person Name                        | Passwor                     | d            |   |
| Mobile Number 📞                            | Confirm                     | Password     |   |
| Email ID                                   | Select                      | state name   | ٣ |
| Company Address                            |                             |              |   |
| copy are again for the image into this box | <sup>3</sup> 6 <sup>5</sup> | 7 9          | C |
| Register                                   |                             |              |   |
| Already a RUCO r                           | member? Sign i              | n here.      |   |
|                                            |                             |              |   |
|                                            |                             |              |   |
|                                            |                             |              |   |
|                                            |                             |              |   |
|                                            |                             |              |   |

5. A dashboard page will appear after successful registration.

| NFP Unit RUCO           | =                        |                           | 😞 Jyoti                      |
|-------------------------|--------------------------|---------------------------|------------------------------|
| Jyoti<br>• Online       | Dashboard Control panel  |                           | 🚯 Home - Dashboard           |
| MURINANSATION           | UCO PURCHASED O litre(s) | UCO CONVERTED<br>Litre(s) | UCO UNUTILIZED<br>0 litre(s) |
| View Dashboard          |                          | •                         | •                            |
| ₩ UCO Purchased <       | Associated Aggregators   | 💭 Purchase Requests       |                              |
| Product Manufacturing < | 0                        | 0                         | 0                            |
| 🗅 Reports 🛛 🖌           | Aggregators              | Pending Purchase Requests | Completed Requests           |
|                         | More info 🗨              | More info 👁               | More info 오                  |
|                         |                          |                           |                              |
|                         |                          |                           |                              |
|                         |                          |                           |                              |
|                         |                          |                           |                              |
|                         |                          |                           |                              |
|                         |                          |                           |                              |
|                         |                          |                           |                              |
|                         |                          |                           |                              |
|                         |                          |                           |                              |
|                         |                          |                           |                              |

## UCO Purchased

I. Pending Request

The request send by Aggregator will be shown here.

1. Click on the menu link 'Pending Request' as highlighted with a red arrow mark on the left panel. Select the request number and click on Confirm button.

| NFP Unit RUCO               |                 |                |                    |                    |                           | 🔑 Jyoti                |
|-----------------------------|-----------------|----------------|--------------------|--------------------|---------------------------|------------------------|
| Jyoti<br>© Online           | Pending Request |                |                    |                    |                           | Home > Pending Request |
| MAIN NAVIGATION             |                 |                |                    |                    |                           |                        |
| 🚳 View Dashboard            | •               | Request Number | Oil Type           | Quantity ( litres) | Aggregator Name           | Company Name           |
| 📜 UCO Purchased 🛛 🗸         |                 | A22111717AG8   | Olive oil          | 100                | Aggregator ( 9811690294 ) | Aggregator             |
| APPending Request           |                 | A22111615AG7   | Virgin Coconut Oil | 100                | Aggregator (9811690294)   | Aggregator             |
| Completed Request           | Confirm         | Request Number | Oil Type           | Quantity ( litres) | Aggregator Name           | Company Name           |
| 嶜 Associated Aggregator 🛛 < |                 |                |                    |                    |                           |                        |
| Product Manufacturing <     |                 |                |                    |                    |                           |                        |
| 🕒 Reports 🛛 🤇               |                 |                |                    |                    |                           |                        |
|                             |                 |                |                    |                    |                           |                        |
|                             |                 |                |                    |                    |                           |                        |
|                             |                 |                |                    |                    |                           |                        |
|                             |                 |                |                    |                    |                           |                        |
|                             |                 |                |                    |                    |                           |                        |
|                             |                 |                |                    |                    |                           |                        |

II. Completed Request

Once you confirm the pending request it will show in Completed Request menu.

1. Click on the menu link 'Completed Request' as highlighted with a red arrow mark on the left panel. Then click on Add Purchase Details.

| NFP Unit RUCO             |     |                 |                    |                   |                         |              |                            |                              |
|---------------------------|-----|-----------------|--------------------|-------------------|-------------------------|--------------|----------------------------|------------------------------|
| Jyoti<br>• Online         | Com | pleted Requests |                    |                   |                         |              |                            | Home      Completed Requests |
| MAIN NAVIGATION           |     |                 |                    |                   |                         |              |                            |                              |
| A. 16. A. 18              |     | Request Number  | Oil Type           | Quantity (litres) | Aggregator Name         | Company Name | Picked On                  | Action                       |
| de View Dashboard         | 1.  | A22111615AG7    | Virgin Coconut Oil | 100               | Aggregator (9811690294) | Aggregator   | 16 November, 2022 03:13 PM | Add Purchase Details         |
| 💘 UCO Purchased 🛛 🗸       | 2.  | A22111517AG6    | Ghee               | 50                | Aggregator (9811690294) | Aggregator   | 15 November, 2022 05:50 PM | View Purchase Details        |
| Pending Persuast          |     | Request Number  | Oil Type           | Quantity (litres) | Aggregator Name         | Company Name | Picked On                  | Action                       |
| Completed Request         |     |                 |                    |                   |                         |              |                            |                              |
| Completed nequest         |     |                 |                    |                   |                         |              |                            |                              |
| Associated Aggregator <   |     |                 |                    |                   |                         |              |                            |                              |
| 😔 Product Manufacturing < |     |                 |                    |                   |                         |              |                            |                              |
| -                         |     |                 |                    |                   |                         |              |                            |                              |
| 🗋 Reports 🛛 <             |     |                 |                    |                   |                         |              |                            |                              |
|                           |     |                 |                    |                   |                         |              |                            |                              |
|                           |     |                 |                    |                   |                         |              |                            |                              |
|                           |     |                 |                    |                   |                         |              |                            |                              |
|                           |     |                 |                    |                   |                         |              |                            |                              |
|                           |     |                 |                    |                   |                         |              |                            |                              |
|                           |     |                 |                    |                   |                         |              |                            |                              |
|                           |     |                 |                    |                   |                         |              |                            |                              |
|                           |     |                 |                    |                   |                         |              |                            |                              |
|                           |     |                 |                    |                   |                         |              |                            |                              |
|                           |     |                 |                    |                   |                         |              |                            |                              |
|                           |     |                 |                    |                   |                         |              |                            |                              |
|                           |     |                 |                    |                   |                         |              |                            |                              |
|                           |     |                 |                    |                   |                         |              |                            |                              |
|                           |     |                 |                    |                   |                         |              |                            |                              |
|                           |     |                 |                    |                   |                         |              |                            |                              |
|                           |     |                 |                    |                   |                         |              |                            |                              |
|                           |     |                 |                    |                   |                         |              |                            |                              |
|                           |     |                 |                    |                   |                         |              |                            |                              |

2. Now upload the authorized bill and click on submit button.

| NFP Unit RUCO             |                                                          |                                             |
|---------------------------|----------------------------------------------------------|---------------------------------------------|
| Jyoti<br>• Online         | Add Purchase Details                                     | Home > Received Olis > Add Furchase Details |
| MAIN NAVIGATION           | A Notel Disse unlead the bill of relevant our base       | ×                                           |
| Wiew Dashboard            |                                                          |                                             |
| 译 UCO Purchased 🗸         | Total Quantity of UCO Purchased: 100 liters              |                                             |
| 🖨 Pending Request 🛛 🔼     | Date of Purchase: 2022-11-16 15:13:43                    |                                             |
| Completed Request 2       | Aggregator Purchased From: Aggregator (Aggregator)       |                                             |
| Associated Aggregator <   | Aggregator State: Maharashtra                            |                                             |
| 😔 Product Manufacturing < | Upload Authorized Bill(upload only pdf or jpg file only) |                                             |
| 🗅 Reports 🛛 <             | Choose File No file chosen                               |                                             |
|                           |                                                          |                                             |
|                           |                                                          | Submit                                      |
|                           |                                                          |                                             |
|                           |                                                          |                                             |
|                           |                                                          |                                             |
|                           |                                                          |                                             |
|                           |                                                          |                                             |
|                           |                                                          |                                             |
|                           |                                                          |                                             |
|                           |                                                          |                                             |
|                           |                                                          |                                             |
|                           |                                                          |                                             |
|                           |                                                          |                                             |
|                           |                                                          |                                             |

3. A message indicating that the purchase has been successful will appear on the screen.

| NFP Unit RUCO           |                                                                |
|-------------------------|----------------------------------------------------------------|
| Jyoti<br>• Online       | Add Purchase Details                                           |
| MAIN NAVIGATION         |                                                                |
| 📾 View Dashboard        |                                                                |
| 💘 UCO Purchased 🛛 🗸     | (57)                                                           |
| 🖨 Pending Request 🛛 🔼   |                                                                |
| Completed Request       |                                                                |
| Associated Aggregator < | 🖸 You have successfully uploaded Bill for this below purchase. |
| Product Manufacturing < |                                                                |
| È Reports ←             |                                                                |

#### **Associated Aggregator**

I. Add Aggregator

From here NFP can add aggregator by uploading an affidavit of confirmation including a copy of certificate/authorization letter which is further confirmed by admin.

- 1. Click on the menu link 'Associated Aggregator'. From the accordion, select 'Add Aggregator' as highlighted with a red arrow mark on the left panel. .
- 2. Select Aggregator Company Name and upload the Authorization Letter.

| Social Agergation     Social Agergation     Social Agergation </th <th>NFP Unit RUCO</th> <th></th> <th></th>                                                                                                    | NFP Unit RUCO                                                                                                    |                                                                |                             |
|----------------------------------------------------------------------------------------------------|----------------------------------------------------------------------------------------------------|----------------------------------------------------------------|-----------------------------|
| Image: Statistical Statistical          | Jyoti<br>• Online                                                                                                    | Associate Aggregator                                           | Home > Associate Aggregator |
| Vi UND Unitadi i i i i i i i i i i i i i i i i i i                                                                                                     | MAIN NAVIGATION                                                                                                    | Notel Please upload affidavit document of relevant aggregator. | ×                           |
| i societad dagragati        i societad dagragati           Valuadoradational Lateriapiana dagrafa tegatie and ange ate gatie ange.          Prodets Manufactures    i Prodets Manufactures         Prodets Manufactures    i Prodets Manufactures         Prodets Manufactures    i Prodets Manufactures        Prodets Manufactures    i Prodets Manufactures        Prodets Manufactures    i Prodets Manufactures        Prodets Manufactures      Prodets Manufactures                                                                                                    | 몇 View Dashboard ( View Dashboard ) ( View Dashboard ) ( View Dashboa | Seloct Aggregator                                              |                             |
| Voida Autorization Lattic/Losse File in the Choose                                                                                                    | 😁 Associated Aggregator 🗸 🗸                                                                                                    | Select Aggregator Company Name                                 | *                           |
| Product Mandacadura de la construcción de la construcción de la con | Add Aggregator                                                                                                    | Upload Authorization Letter(upload only pdf or jpg file only)  |                             |
|                                                                                                    | Product Manufacturing <                                                                                                    |                                                                |                             |
|                                                                                                    | 🗅 Reports 🗸                                                                                                    |                                                                | Submit                      |
|                                                                                                    |                                                                                                    |                                                                |                             |
|                                                                                                    |                                                                                                    |                                                                |                             |

3. An affidavit of confirmation has been sent to Admin. The administrator will now confirm the aggregator and mark it as associated.

| NFP Unit RUCO                               | •                                                                                                    | 🔑 Jyoti              |
|---------------------------------------------|----------------------------------------------------------------------------------------------------|----------------------|
| Jyoti<br>• Online                           | Associate Aggregator                                                                                                    | Associate Aggregator |
| MAIN NAVIGATION                             | Note! Please upload affidavit document of relevant aggregator.                                                                                                    | ×                    |
| View Dashboard                              |                                                                                                    |                      |
| ₩ UCO Purchased <                           | Select Aggregator Aggregator                                                                                                    |                      |
| 😁 Associated Aggregator 🛛 🗸                 | w New Aggregator Contact person: Jyoti Phone Number - 4011600794                                                                                                    |                      |
| Add Aggregator                              | Upload Authorization Letter(upload only pdf or jpg file only) Address : Kotla Road Choose File SAMPI F PDF pdf State : Mahaashtra                                                                    |                      |
| View Aggregator     Product Manufacturing < |                                                                                                    |                      |
| □ Reports <                                 |                                                                                                    | Submit               |
|                                             | Vou have successfully sent Affidavit for this below Aggregator, please wait for confirmation.<br>Were aggree<br>Market prossr. 2018<br>Phore Number: State<br>State: Habarahtra<br>State: Habarahtra |                      |

# II. View Aggregator

It will show the list of added aggregators.

1. From the menu link 'Associated Aggregator'. Select 'View Aggregator' as highlighted with a red arrow mark on the left panel.

| NFP Unit RUCO                      |                                            |            |                |                            | 🔎 Jyoti                |
|------------------------------------|--------------------------------------------|------------|----------------|----------------------------|------------------------|
| Jyoti<br>• Online                  | View Aggregator                            |            |                |                            | Home ⇒ View Aggregator |
| MAIN NAVIGATION                    | Pending Association  Aggregator Associated |            |                |                            |                        |
| View Dashboard                     |                                            |            |                |                            |                        |
| 몇 UCO Purchased 〈                  | # Person Name                              | Mobile No  | Company Name   | Requested On               |                        |
| M Associated Appropriates          | 1. Jyoti                                   | 9811690294 | New Aggregator | 18 November, 2022 11:50 AM |                        |
| Associated Aggregator V            | # Person Name                              | Mobile No  | Company Name   | Requested On               |                        |
| Add Aggregator     View Aggregator |                                            |            |                |                            |                        |
| Product Manufacturing <            |                                            |            |                |                            |                        |
| Reports <                          |                                            |            |                |                            |                        |

- 2. From here you can see the list of
- a) Pending Association

| NFP Unit RUCO            | =                                         |            |                |                            | 🔎 Jyoti                |
|--------------------------|-------------------------------------------|------------|----------------|----------------------------|------------------------|
| Jyoti<br>• Online        | View Aggregator                           |            |                |                            | Home > View Aggregator |
| MAIN NAVIGATION          | Pending Association 1 Aggregator Associat | ted 📵      |                |                            |                        |
| 🚯 View Dashboard         |                                           |            |                |                            |                        |
| IICO Purchased           | # Person Name                             | Mobile No  | Company Name   | Requested On               |                        |
|                          | 1. Jyoti                                  | 9811690294 | New Aggregator | 18 November, 2022 11:50 AM |                        |
| Associated Aggregator ~  | # Person Name                             | Mobile No  | Company Name   | Requested On               |                        |
| at Add Aggregator        |                                           |            |                |                            |                        |
| 🕒 View Aggregator 🛛 💶 💶  |                                           |            |                |                            |                        |
| Product Manufacturing <  |                                           |            |                |                            |                        |
| C <sup>*</sup> Reports < |                                           |            |                |                            |                        |
|                          |                                           |            |                |                            |                        |
|                          |                                           |            |                |                            |                        |
|                          |                                           |            |                |                            |                        |
|                          |                                           |            |                |                            |                        |

b) Associated Aggregator

| NFP Unit RUCO           | =                                      |            |              |                            | 🔎 Jyoti                |
|-------------------------|----------------------------------------|------------|--------------|----------------------------|------------------------|
| Jyoti<br>• Online       | View Aggregator                        |            |              |                            | Home ⇒ View Aggregator |
| MAIN NAVIGATION         | Pending Association 3 Aggregator Assoc | ciated 📵   |              |                            |                        |
| Wiew Dashboard          |                                        |            |              |                            |                        |
| YE UCO Purchased <      | # Person Name                          | Mobile No  | Company Name | Requested On               |                        |
|                         | 1. Aggregator                          | 9811690294 | Aggregator   | 15 November, 2022 05:16 PM |                        |
| Associated Aggregator ~ | # Person Name                          | Mobile No  | Company Name | Requested On               |                        |
| Add Aggregator          |                                        |            |              |                            |                        |
| View Aggregator 1       |                                        |            |              |                            |                        |
| Product Manufacturing < |                                        |            |              |                            |                        |
| C Reports <             |                                        |            |              |                            |                        |
|                         |                                        |            |              |                            |                        |

# Product Manufacturing

I. Add Product

From here you can add product by selecting the type of product, whether Biodiesel or Soap.

1. Click at the menu link 'Product Manufacturing'. From the accordion, select 'Add Product' as highlighted with a red arrow mark on the left panel.

| NFP Unit RUCO               |                                                                                                    |                                                                |
|-----------------------------|----------------------------------------------------------------------------------------------------|----------------------------------------------------------------|
| Jyoti<br>• Online           | Product Manufacturing                                                                                                    | Home > Product Manufacturing                                   |
| MAIN NAVIGATION             | Add Product Manufacturing Details                                                                                                  |                                                                |
| 🔹 View Dashboard            | Date of Manufacturing                                                                                                    |                                                                |
| 💘 UCO Purchased 🛛 <         | dd-mm-yyyy                                                                                                    |                                                                |
| 😁 Associated Aggregator 🛛 < | Batch No.                                                                                                    |                                                                |
| Product Manufacturing ~     | Product Type                                                                                                    |                                                                |
| Add Product                 | Soap V                                                                                                    |                                                                |
| C Reports <                 | Quantity (enter only numeric value) : in litres Remaining Oil: 150 litres                                                          |                                                                |
|                             | Enter Used Oil quantity in Litres                                                                                                  |                                                                |
|                             | Quantity of Product Manufactured(enter only numeric value) : in litres                                                             |                                                                |
|                             | Enter Product quantity in Litres                                                                                                   |                                                                |
|                             | Remarks                                                                                                    |                                                                |
|                             | Enter your remark                                                                                                    |                                                                |
|                             |                                                                                                    | Submit                                                         |
|                             | APS34 does not take responsibility for any financial transaction. This is strictly between the provider and receiver of the Used C | toking Oil. This app is only for tracking and tracing purpose. |
|                             |                                                                                                    |                                                                |
|                             |                                                                                                    |                                                                |
|                             |                                                                                                    |                                                                |
|                             |                                                                                                    |                                                                |
|                             |                                                                                                    |                                                                |
|                             |                                                                                                    |                                                                |

#### II. View Product

From here you can view the addedproduct.

- 1. Click at the menu link 'Product Manufacturing'. From the accordion, select 'View Product' as highlighted with a red arrow mark on the left panel.
- 2. And you can also edit the product details by clicking on the edit button.

| NFP Unit RUCO             |                     |                 |              |                        |                                    |          |                            |
|---------------------------|---------------------|-----------------|--------------|------------------------|------------------------------------|----------|----------------------------|
| Jyoti<br>• Online         | View Product Manu   | facturing       |              |                        |                                    | 🔹 Home > | View Product Manufacturing |
| MAIN NAVIGATION           |                     |                 |              |                        |                                    |          |                            |
| View Dashboard            | # Date of Manufact  | uring Batch No. | Product Type | Qty of UCO Used (Ltrs) | Qty of Product Manufactured (Ltrs) | Remarks  | Action                     |
|                           | 1. 18 November, 202 | 2 123456789     | Soap         | 100                    | 100                                | Add      |                            |
| R UCO Purchased <         | # Date of Manufacti | uring Batch No. | Product Type | Qty of UCO Used        | Qty of Product Manufactured        | Remarks  | Action                     |
| 📽 Associated Aggregator < |                     |                 |              |                        |                                    |          |                            |
| Product Manufacturing ~   |                     |                 |              |                        |                                    |          |                            |
| Add Product               |                     |                 |              |                        |                                    |          |                            |
| 🗋 View Product            |                     |                 |              |                        |                                    |          |                            |
| 🗅 Reports 🛛 <             |                     |                 |              |                        |                                    |          |                            |
|                           |                     |                 |              |                        |                                    |          |                            |
|                           |                     |                 |              |                        |                                    |          |                            |
|                           |                     |                 |              |                        |                                    |          |                            |
|                           |                     |                 |              |                        |                                    |          |                            |
|                           |                     |                 |              |                        |                                    |          |                            |
|                           |                     |                 |              |                        |                                    |          |                            |
|                           |                     |                 |              |                        |                                    |          |                            |
|                           |                     |                 |              |                        |                                    |          |                            |
|                           |                     |                 |              |                        |                                    |          |                            |
|                           |                     |                 |              |                        |                                    |          |                            |
|                           |                     |                 |              |                        |                                    |          |                            |
|                           |                     |                 |              |                        |                                    |          |                            |
|                           |                     |                 |              |                        |                                    |          |                            |
|                           |                     |                 |              |                        |                                    |          |                            |
|                           |                     |                 |              |                        |                                    |          |                            |
|                           |                     |                 |              |                        |                                    |          |                            |
|                           |                     |                 |              |                        |                                    |          |                            |

#### **Reports**

## I. UCO Purchase Report

From here,NFP can searchfor the overall report of UCO Purchased from any state.

1. Click on the link in the menu. From the accordion, select 'UCO Purchase Report' as highlighted with a red arrow mark on the left panel.

| NFP Unit RUCO               |                        |                             |
|-----------------------------|------------------------|-----------------------------|
| Jyoti<br>Online             | UCO Utilization Report | Hame > UCO USIzation Report |
| MAIN NAVIGATION             |                        |                             |
| B View Dashboard            | State Date Range:      | 0 Funt                      |
| 몇 UCO Purchased <           | Select State Name      | 2:00                        |
| 📽 Associated Aggregator 🛛 < |                        |                             |
| Product Manufacturing <     |                        |                             |
| 🗅 Reports 🗸 🗸               |                        |                             |
| 🖼 UCO Purchase Report 🚽     |                        |                             |
| UCO Conversion Report       |                        |                             |
|                             |                        |                             |
| •                           |                        |                             |

# II. UCO Conversion Report

1. Click on the link in the menu. From the accordion, select 'UCO Conversion Report' as highlighted with a red arrow mark on the left panel.

| NFP Unit RUCO                                                 |                                                                                      | 🔎 Jyoti                        |
|---------------------------------------------------------------|--------------------------------------------------------------------------------------|--------------------------------|
| Jyoti<br>• Online                                             | UCO Conversion Report                                                                | 🚯 Home > UCO Convention Report |
| MAIN NAVIGATION                                               | Date Range:           ©         11/18/2022 16:00 - 11/20/2022 12:00         Q Search |                                |
| 📽 Associated Aggregator 🛛 <                                   |                                                                                      |                                |
| <ul> <li>Product Manufacturing </li> <li>Reports ~</li> </ul> |                                                                                      |                                |
| UCO Purchase Report UCO Conversion Report                     |                                                                                      |                                |
|                                                               |                                                                                      |                                |

# Sign Out

1. Click on Profile to Sign Out from account.

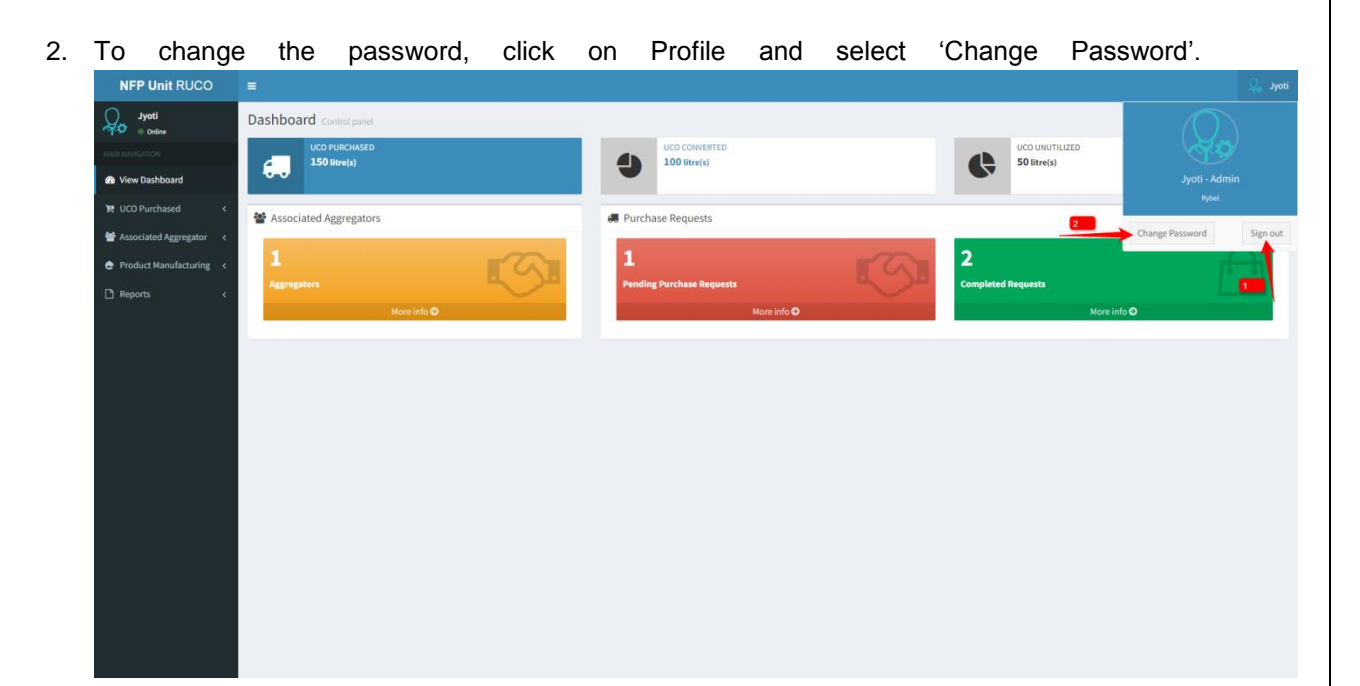